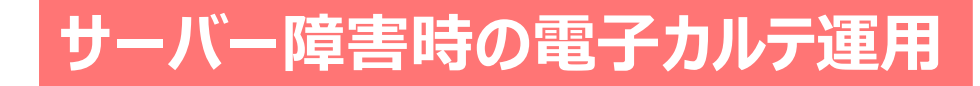

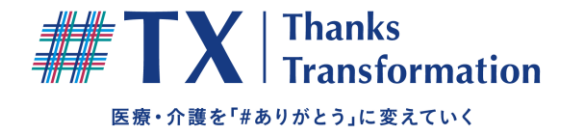

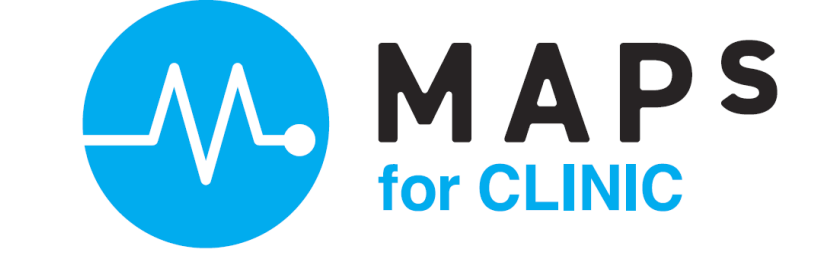

# 「サーバー稼働状況閲覧システム」

# (M)株式会社 EMシステムズ

## 「サーバー稼働状況閲覧システム」とは

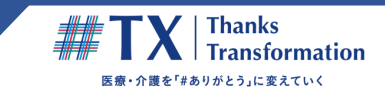

システムの動作遅延や障害時に、各医療機関様にて早期に原因を把握できることを目的にしたシステムです。

端末単位に、下記のような情報を参照していただくことができます。

- ① 各医療機関様の院内のネットワーク稼働状況
- ② 弊社と各医療機関様の間のインターネット通信経路が正常かどうかの確認
- ③ 弊社サーバーの稼働状況/反応速度の低下の有無

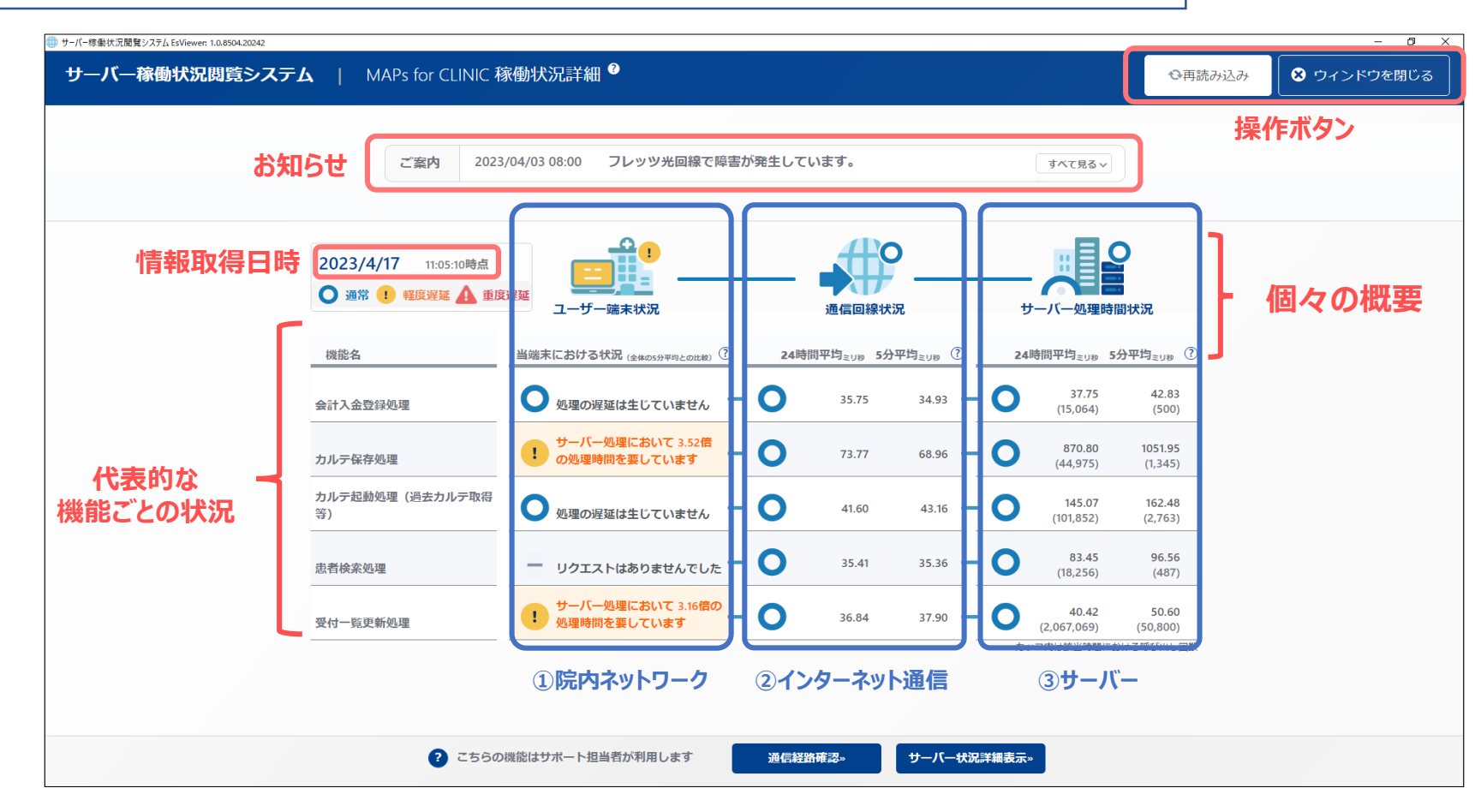

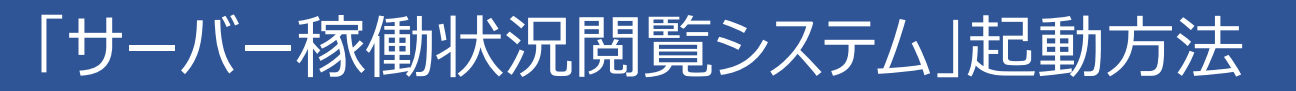

①デスクトップランチャーにあるアイコンから起動します。(OPEN/CLOSEボタンで開閉します

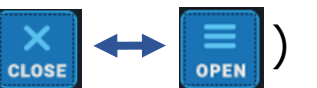

Thanks Transformation

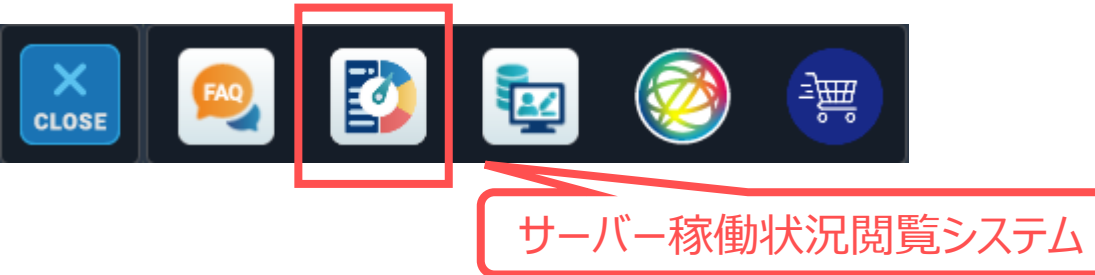

②初めて起動すると、サーバー稼働状況閲覧システムを表示するためのプログラムを自動でダウンロードします。

| (1/2) EsViewerClient_pg.zip |                               |
|-----------------------------|-------------------------------|
| ファイルをダウンロードします              | (1,176,224 / 1,270,924 bytes) |
|                             |                               |

③ダウンロードが終わると、サーバー稼働状況閲覧システムを表示します。

| サーバー指動状況開発システム EtViewen 10.8504.20242 |                        |                               |        |             |          |      |                                        |                    | - 0 :       |
|---------------------------------------|------------------------|-------------------------------|--------|-------------|----------|------|----------------------------------------|--------------------|-------------|
| サーバー稼働状況閲覧システ                         | ーム   MAPs for CLINIC 和 | 新働状況詳細 🎱                      |        |             |          |      |                                        | ◎両読み込み             | ◎ ウィンドウを閉じる |
|                                       |                        |                               |        |             |          |      |                                        |                    |             |
|                                       | ご案内 2023               | /04/03 08:00 フレッツ光回線で障害が      | が発生してい | ます。         |          |      | すべて見る~                                 |                    |             |
|                                       |                        |                               |        |             |          |      |                                        |                    |             |
|                                       | 2023/4/17 11:05:10時点   |                               |        | 40          | )        |      |                                        | 2                  |             |
|                                       | O 38 1 11595 🛕 BR      | 2010 - ザー端末状況                 | -      | 通信回線状       |          |      |                                        | 副状況                |             |
|                                       | 御師を                    | ####[#HA#@                    | 24100  | 四内          | 四円 (7)   | 24   | ************************************** | A四例 (7)            |             |
|                                       | 1005-54                |                               | 0      | 1142.08 373 | 14100 0  | 0    | 37.75                                  | 42.83              |             |
|                                       | 会計入金塑绿処理               | ● 処理の遅延は生じていません               | U      | 33.75       | 34.93    | 0    | (15,064)                               | (500)              |             |
|                                       | カルデ保存処理                | サーバー処理において 3.52億 の処理時間を至しています | 0      | 73.77       | 68.96 —  | 0    | 870.80<br>(44,975)                     | 1051.95<br>(1,345) |             |
|                                       | カルテ起動処理(過去カルテ取得<br>等)  | ○ 処理の遅延は生じていません -             | 0      | 41.60       | 43.16 🗕  | 0    | 145.07<br>(101,852)                    | 162.48<br>(2,763)  |             |
|                                       | 思看検系処理                 | リクエストはありませんでした                | 0      | 35.41       | 35.36 —  | 0    | 83.45<br>(18,256)                      | 96.56<br>(487)     |             |
|                                       | 受付一能更新処理               | サーバー処理において 3.16倍の 処理時間を要しています | 0      | 36.84       | 37.90 —  | 0    | 40.42<br>(2,067,069)                   | 50.60<br>(50,800)  |             |
|                                       |                        |                               |        |             |          | か    | > コ内は該当時間に3                            | 日ける呼び出し回館          |             |
|                                       |                        |                               |        |             |          |      |                                        |                    |             |
|                                       |                        |                               |        |             | <b>.</b> |      |                                        |                    |             |
|                                       | 2560                   | 機能はサポート担当者が利用します              | 通信経路   | 625-        | サーバー状況   | 詳細表示 | -                                      |                    |             |

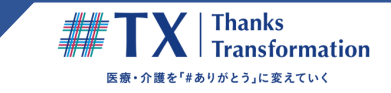

## <デスクトップランチャーがデスクトップにない場合>

①デスクトップ上の「MAPsシリーズ」フォルダをダブルクリックし、その中の「サーバー稼働状況閲覧システム\_起動」をクリックします。

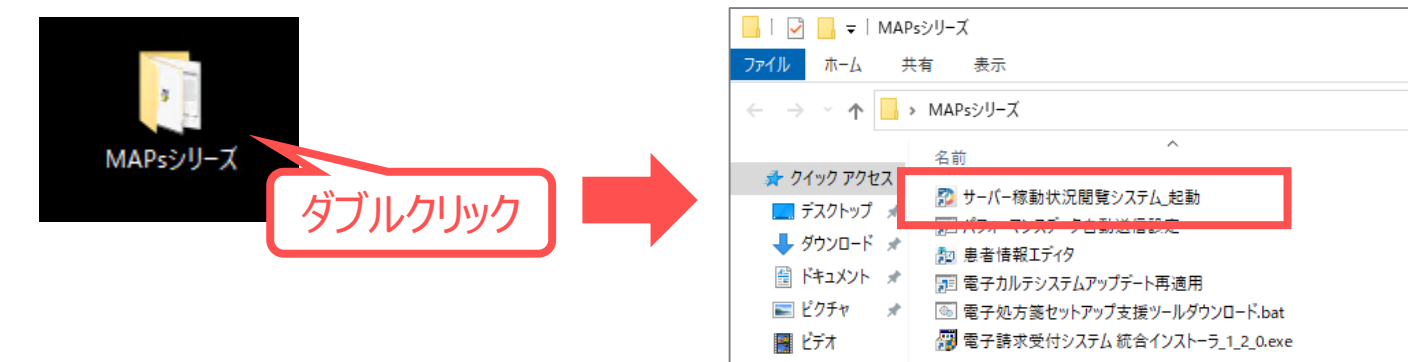

### ②初めて起動すると、サーバー稼働状況閲覧システムを表示するためのプログラムを、自動でダウンロードします。

| (1/2) EsViewerClient_pg.zip |                               |
|-----------------------------|-------------------------------|
| ファイルをダウンロードします              | (1,176,224 / 1,270,924 bytes) |
|                             |                               |

#### ③ダウンロードが終わると、サーバー稼働状況閲覧システムを表示します。

| ご案内 2023              | /04/03 08:00 フレッツ光回線で降害が          | が発生して | います。                  |          |     | すべて用るい              |                                                                                                    |  |
|-----------------------|-----------------------------------|-------|-----------------------|----------|-----|---------------------|----------------------------------------------------------------------------------------------------|--|
| 2023/4/17 mostoled    |                                   |       |                       | »        |     |                     | D and the second second s |  |
| 用能名                   | MRRC20750502 (BROADDING COM       | 24時   | 周平均 <sub>410</sub> 55 | enter () | 24  | 朝代平均4,58 1          | 分平均 <sub>20年</sub> ①                                                                                                    |  |
| 会计入会型标环理              |                                   | 0     | 35.75                 | 34.93    | - 0 | 37.75<br>(15.064)   | 42.83<br>(500)                                                                                                    |  |
| 力ルデ保存処理               | サーバーを建たおいて 3.52冊                  | 0     | 73.77                 | 68.96 -  | - 0 | 870.80<br>(44,975)  | 1051.95<br>(1.345)                                                                                                    |  |
| カルテ起動処理(過去カルテ取得<br>等) | ● 8日頃の原語は生じていません -                | 0     | 41.60                 | 43.35    | - 0 | 145.07<br>(101.852) | 162.48<br>(2,763)                                                                                                    |  |
| 的教育成果的權               | ー リクエストはありませんでした ー                | 0     | 35.41                 | 35.36    | 0   | 83.45<br>(18,256)   | 96.56<br>(487)                                                                                                    |  |
| 受付一些实新处理              | サーバーを意において 3.16回の<br>の目的なを思しています。 | 0     | 36.84                 | 37.90 -  | - 0 | 40.42 (2.067.069)   | 50.60<br>(50,800)                                                                                                    |  |

※2回目以降、サーバー稼働状況閲覧システムを起動する とプログラムはダウンロード済みなので、すぐにサーバー稼働状 況閲覧システムを表示します。

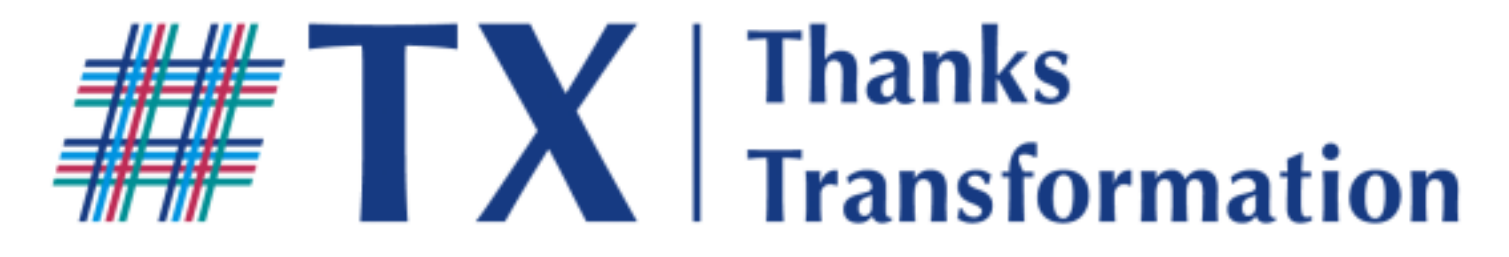

医療・介護を「#ありがとう」に変えていく